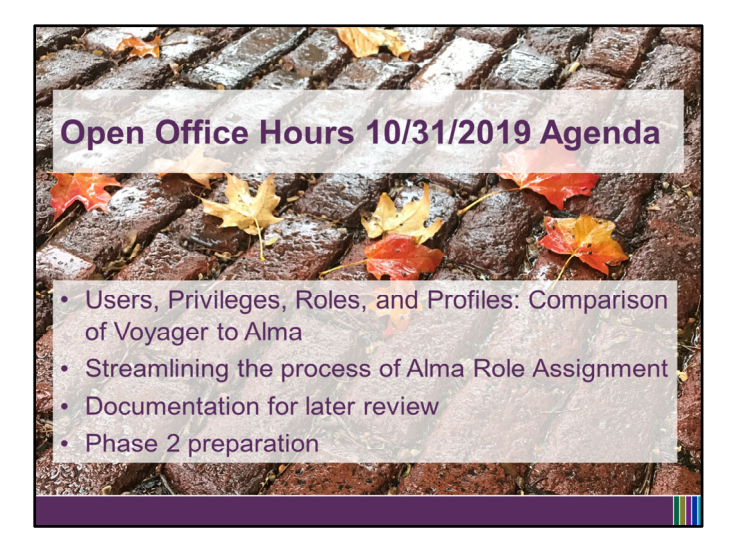

Hello everyone! This is Debbie Campbell from the CARLI office and in today's Open Office Hours, we're going to talk about Alma Users and their Roles. We've received several questions about this topic at CARLI Support as you've all begun thinking about the next phase in our Migration, Phase 2, when you can begin to make changes to configuration that will persist into our production environment.

With this hour, we'll get a start on this topic, introduce methods to streamline staff user role management in Alma, share links to documentation and videos for your review, and introduce what to expect in next steps as Migration Test Phase 2 begins next week on 11/6.

So when thinking about a picture to make this slide feel more seasonal, I decided to include this leafy street because I'll begin by setting up a crosswalk for us between how we're used to working in Voyager, and how the functionality is set up in Alma.

| VOYAGER                                                                                                    |  |
|----------------------------------------------------------------------------------------------------|--|
| Staff Login to Voyager Clients                                                                                                    |  |
| Provinger Cataloging     File Record Depty Options Help     Provinger Cataloging     File Record Depty Options Help     Provinger Cataloging     Provinger Cataloging |  |
|                                                                                                    |  |
| Operator Ma                                                                                                    |  |
| 2005 11<br>Exclose (USA) inc.                                                                                                    |  |
|                                                                                                    |  |
| (1044PM - 2                                                                                                    |  |

Let's begin by thinking about how we, as library staff, log into the Voyager clients that we use.

We have a username and password, that for many of us, is a distinct username and password that we use only for Voyager.

Our staff-specific usernames with higher level privileges allow us greater accountability.

Our libraries may also use a few generic usernames and passwords, such as one shared by multiple circdesk or cataloging student workers.

| Let            | N<br>È |
|----------------|--------|
| Led            |        |
| Ed     Dek     |        |
|                | N .    |
|                |        |
| v <u>D</u> ele | -      |
| ▼              | . 1    |
| • <u>Des</u>   |        |
|                | 10     |
|                |        |
|                |        |
|                |        |
|                |        |
|                |        |
|                |        |
|                |        |
|                |        |
|                |        |
|                |        |
|                |        |
|                |        |
|                |        |
|                |        |
|                |        |
|                |        |
|                |        |
|                |        |
|                |        |

The term Voyager uses for this version of our self is "Operator ID". Our login was created for us by one of our library's Voyager System Administrators in the Security> Operator Profiles section of System Administration. They entered our name, operator ID username, and password to create our Voyager staff accounts. The System Administrator then also assigned our Voyager Operator ID to one or more client profiles- we'll look at this in a few slides.

| YAGER                                       |
|---------------------------------------------|
| atron<br>ccounts<br>br<br>ibrary<br>ervices |
|                                             |

As library patrons, we also have a separate record saved in Voyager that we use for our Voyager circulation transactions.

This patron record does not have anything to do with our Voyager login as it only represents us as library patrons.

In Voyager, the term "Patron" is used heavily to describe these records, as you can see by how many times I've highlighted it in this screenshot of the Voyager Circ Patron Search window.

| 🐐 Patron ID 25                                                    | 749                                    |                                                  |                                          |                                          |                                    |             |
|-------------------------------------------------------------------|----------------------------------------|--------------------------------------------------|------------------------------------------|------------------------------------------|------------------------------------|-------------|
| Last:<br>First:<br>Middle:<br>Title:<br>Name Type:<br>Entered At: | CAMPBEI<br>DEBORA<br>MARIE<br>Personal | LL<br>H                                          |                                          | 1<br>0                                   | \$0.00                             | 0/0<br>•/•  |
| Patron Id<br>Barcode<br>2011111111                                | ] <u>D</u> eta<br>P.<br>1111 A         | ils <u>A</u> ddr<br>atron Group<br><u>CEMPLY</u> | ess/Phone  <br>Status/Dat<br>Active - 11 | <u>C</u> ounters<br>e Opi<br>/1/2017 SYS | Proxy Patron:<br>erator Id<br>STEM | s   History |
| Institution Id                                                    | 888888                                 | 888                                              |                                          | SSN:                                     |                                    |             |

Here's a quick glance at a sample Voyager patron record.

The term "Patron" does describe this record's purpose accurately; this record is used by Voyager only for circulation and resource sharing activities.

| VOYAGER          |                                                                                                    |
|------------------|----------------------------------------------------------------------------------------------------|
|                  |                                                                                                    |
| I-Share          |                                                                                                    |
| Library catalog: | University of Illinois at Urbana-Champaign                                                                                                    |
|                  | New VuFind Search                                                                                                    |
|                  | VuFind Search                                                                                                    |
|                  | Classic Search                                                                                                    |
|                  | What are the differences?                                                                                                    |
| 🎇 CARLI          | Consortient of Academic and Research belong to CARU. About I-Share Libraries   Map of I-Share Libraries   Map of I-Share Libraries   Libraries |
|                  |                                                                                                    |

Only library staff ever interact directly with Voyager. Library patrons interact via the library catalog.

The CARLI Office supports 3 front-end interfaces to Voyager: WebVoyage Classic Search, VuFind 0.6, and New VuFind. Libraries have chosen a primary version of the catalog to present to their patrons.

With WebVoyage, the only login option is the patron's barcode and last name as found in Voyager. For VuFind 0.6, patrons had to create their own username and password; this username needed to be unique across all users in all I-Share libraries, and as such, often did not match the username the patron used for their home institutions logins.

New VuFind is more modern with the option to login using authenticated campus credentials, or, patron's barcode and last name if the library did not set up campus authentication.

All of these Voyager pieces are interconnected, but, not really streamlined.

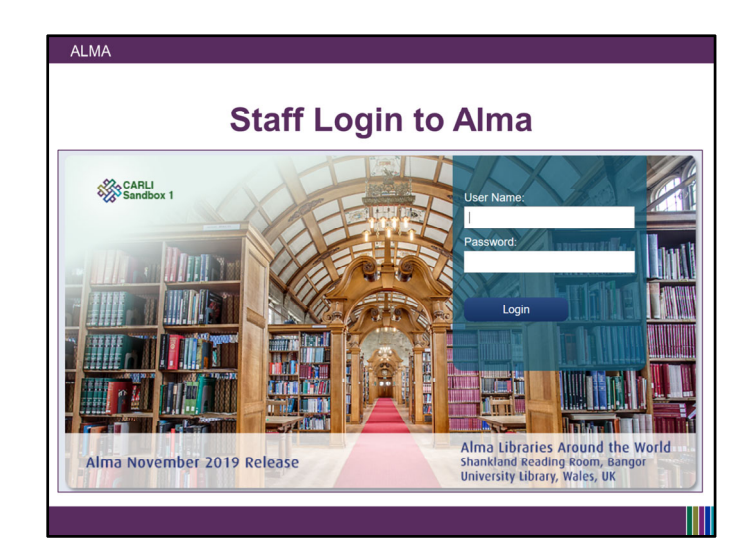

Switching to Alma: Like how our library patrons never interact directly with the Voyager software now, they will also never interact directly with Alma. A non-library-staff-patron's interactions will only be through Primo VE.

Alma uses one "User" record to manage all of the parts of our Alma-integrated identities.

Non-library-staff users will not have access or permissions for Alma itself. But, their Alma User record tracks their circulation transactions and provides their PrimoVE username and password.

For library staff members, our login to our Alma environments- including the permissions we have for working in the system, our records Alma uses for our circulation transactions, and our PrimoVE usernames and accounts are all interconnected way more in Alma than in Voyager, and are all based on the same "User" account in Alma.

| ALMA                                                                |
|---------------------------------------------------------------------|
| User Accounts in Alma                                               |
| Alma Basic Search bar> select Users from the drop-down              |
| Alma ★ » Acquisitions Resources Fulfillment 4                       |
| Users * All *                                                       |
| <ul> <li>Admin menu&gt; User Management&gt; Manage Users</li> </ul> |
| Alma \star » Acquisitions Resources Fulfillment Admin Analytics     |
| Users V All V User Management                                       |
| Fulfillment menu> Manage Patron Services                            |
| Alma \star » Acquisitions Resources Fulfillment Admin Analy         |
| Users  All  Checkout/Checkin It Manage Patron Services              |
| Return Items                                                        |
|                                                                     |

There are multiple ways to search for a User account in Alma. From the Alma Basic Search Bar> choosing Users from the drop-down From the Admin Menu> selecting Manage Users under the User Management section. And from the Fulfillment Menu> selecting Manage Patron Services

If you search by either of the first two options, clicking the patron's name from the results will open directly to the "User Details" screen that we'll see on the next slide.

If you search using the Fulfillment menu's Manage Patron Services, clicking on the patron's name opens ready for you to conduct circulation aka fulfillment transactions. Click on the patron's ID to navigate back to their User Details, and then to the General information tab for the view on the next slide.

|                                                                              |                                                                            |             |       |                     | ~                |
|------------------------------------------------------------------------------|----------------------------------------------------------------------------|-------------|-------|---------------------|------------------|
| <ul> <li>User Details</li> </ul>                                             |                                                                            |             |       | Toggle Account Type | Cancel           |
| Administra                                                                   | tor, Alma                                                                  |             |       |                     | 0                |
| ID<br>Record type<br>Account Ty<br>User group<br>Identity Ser<br>Manage full | AlmaAdmin<br>Staff<br>e Internal<br>Staff<br>ice Used<br>Ilment activities |             |       |                     |                  |
| General Information<br>Attachments Pro                                       | Contact Information                                                        | Identifiers | Notes | Blocks Fines        | /Fees Statistics |
|                                                                              |                                                                            |             |       |                     | ~                |
| User Information                                                             |                                                                            |             |       |                     |                  |

Note that, whereas Voyager was heavy on the term "Patron", Alma terminology is for "User." We'll all work towards getting used to this change in terminology when referencing Alma settings. This change in terminology is because of the combined purpose for these User records. We'll see more on this shortly.

| User Details                                                    |                                                                                         |             |       | loggle Acco | unt Type   | Cancel Save |
|-----------------------------------------------------------------|-----------------------------------------------------------------------------------------|-------------|-------|-------------|------------|-------------|
| Adminis                                                         | trator, Alma                                                                            |             |       |             |            | ()          |
| ID<br>Record ty<br>Account<br>User grou<br>Identity S<br>Manage | AlmaAdmin<br>pe Staff<br>ype Internal<br>p Staff<br>ervice Used<br>ufiliment activities |             |       |             |            |             |
| Seneral Information                                             | Contact Information                                                                     | Identifiers | Notes | Blocks      | Fines/Fees | Statistics  |
|                                                                 |                                                                                         |             |       |             |            |             |

In Alma, a user account can be one of two "Account Types" Internal, or External.

External user accounts synchronize to an external system, such as a Student Information System or other such registration database, for the account information. This information includes the primary identifiers that are used as the login username for Alma and Primo VE, and the password. This makes it possible for staff to log in to Alma with their campus username/password, and for staff and patrons to log into Primo VE using their campus username and password as well. No more separate logins to remember!

For users where the account is set to internal, the patron information is entered directly into Alma and managed in Alma. This includes the primary identifiers that are used for the Alma and Primo VE login username, and the user's password as well. When staff create an internal user record, they can set the account to prompt the user to change their password upon first login for more security.

Upcoming office hours and shared documentation will discuss external user account setup and synching with your campus systems in more detail.

In contrast with Alma, While some libraries currently do use Voyager's Patron Batch Load Functionality to upload patron datasets from their campus registration system, Voyager does not distinguish between batch-loaded and manually created patron types like Alma does.

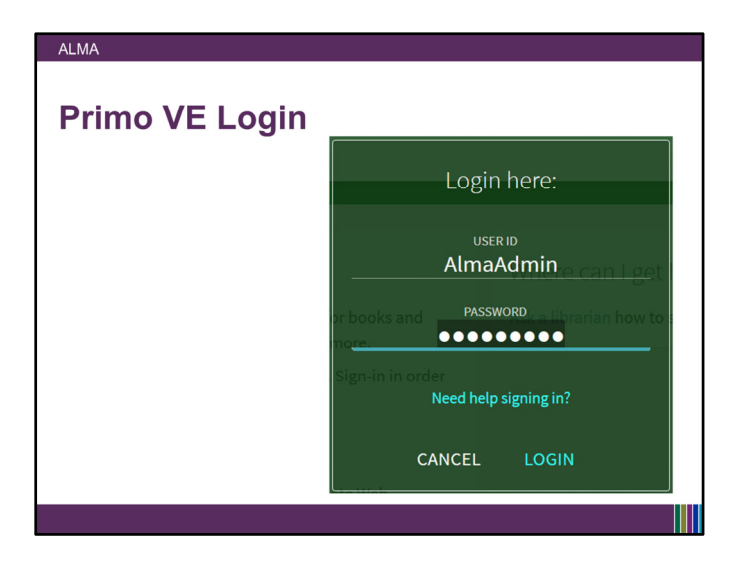

The Alma user record contains primary identifiers that serve as the user's USER ID for logging into Primo VE, the front-end discovery interface we will use with Alma.

If the user has an External record- their login for Primo VE will be the same login used for all authenticated campus services.

For Internal patrons- the User ID is a primary identifier in the user's account, and the password is recorded in Alma.

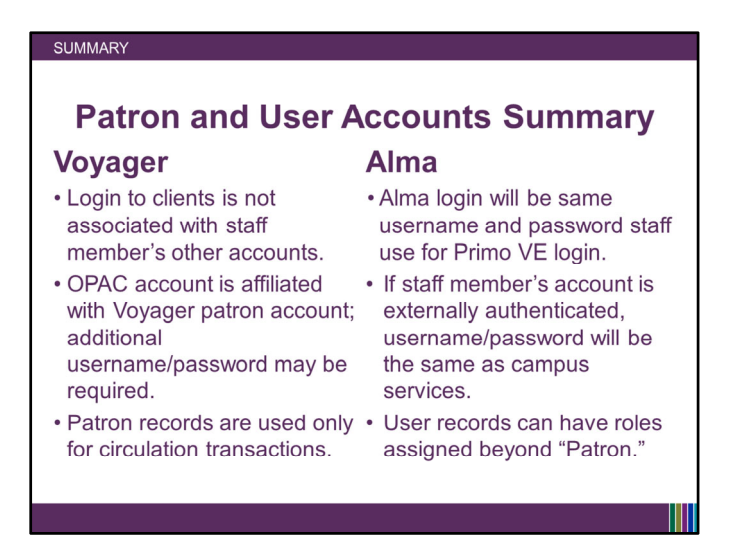

This slide summarizes Patron and User accounts in Voyager and Alma, specifically thinking about what library staff will experience.

So now that we've reviewed how the user account and patron record are different between Voyager and Alma, let's refresh on how library staff are assigned their permissions to work within the staff clients in both systems.

| AGER SYSADMIN                                |         |
|----------------------------------------------|---------|
| 4 Voyager System Administration              | - 🗆 🗙   |
| File Functions Help                          |         |
| Acquisitions Security - Circulation Profiles |         |
| Cataloging                                   |         |
| Circulation CAPI I                           | New     |
| OPAC Configuration Circ Student              | Ede     |
| Search Circ/Reserves                         |         |
| Full Access                                  | Delete  |
|                                              |         |
| A conjuidant / Sariala                       |         |
| Profiles                                     |         |
|                                              |         |
| <b>—</b>                                     |         |
| Cataloging Profiles                          |         |
|                                              |         |
| 11/1                                         |         |
| Circulation Profiles                         |         |
|                                              |         |
| •                                            |         |
| Master Profiles                              |         |
| <b>a</b> A                                   |         |
| Quantu Daffer                                |         |
| Operator Profiles                            |         |
| ès -                                         |         |
| System                                       |         |
| Web Services                                 |         |
| Consulty Cinedation Deallas                  | 1210 PM |

In Voyager System Administration, there are 4 main categories for security profiles, one for each major functional area aka Voyager client.

Those are: Acquisitions/Serials, Cataloging, Circulation, and the Master Profiles. Master Profiles grant access to the System Administration settings themselves.

Within each functional area's security profile section, the library creates profiles.

Each profile is associated with a specific set of privileges within that client.

On this screen, we can see that the library has 4 Circulation profiles set, including our default for CARLI Office staff.

This would be similar for all of the functional areas- often these profiles are named for the associated staff members' positions within the library. So within Circulation, this example has a Full Access, a Circ/Reserves profile, and a Circ Student profile.

As another example, for Cataloging, a library might set a Cataloging Supervisor profile, Cataloging Staff, and Cataloging Student profile, each with varying levels of responsibility and permission.

| File Functions He                                                                                                    | lp                                                                                                    |                                                                                                    |
|----------------------------------------------------------------------------------------------------|----------------------------------------------------------------------------------------------------|----------------------------------------------------------------------------------------------------|
| Acquisitions                                                                                                    | Security - Circulation Profiles                                                                                                    |                                                                                                    |
| Call Slips                                                                                                    | Security - Chediation Promes                                                                                                    |                                                                                                    |
| Cataloging                                                                                                    | Names                                                                                                    | A Now                                                                                                    |
| Circulation                                                                                                    | BEL Level 6                                                                                                    | Iden.                                                                                                    |
| OPAC Configuration                                                                                                    | CARLI                                                                                                    | Edt                                                                                                    |
| Search                                                                                                    | Cataloging Level 2                                                                                                    |                                                                                                    |
| Security                                                                                                    | Cataloging Level 5                                                                                                    | Delete                                                                                                    |
|                                                                                                    | Chemistry Level 2                                                                                                    | v                                                                                                    |
| eres i                                                                                                    |                                                                                                    |                                                                                                    |
| Acquisition/Serials                                                                                                    | Edit Circulation Profile:                                                                                                    |                                                                                                    |
|                                                                                                    | Profile Name   Operator   Locations   Profile                                                                                                    | Profile 2   Item Blocks   Patron Blocks   Patron                                                                                                    |
|                                                                                                    |                                                                                                    |                                                                                                    |
|                                                                                                    | Charge/Renew                                                                                                    | Add Fines/Fees                                                                                                    |
| Cataloging Profiles                                                                                                    | <ul> <li>✓ Charge/Renew</li> <li>✓ Discharge</li> </ul>                                                                                                    | <ul> <li>✓ Add Fines/Fees</li> <li>✓ Modify Outstanding Fines/Fees</li> </ul>                                                                                                    |
| Cataloging Profiles                                                                                                    | Charge/Renew     Discharge     Add/Update Recall/Hold Requests                                                                                                    | Add Fines/Fees     Modify Outstanding Fines/Fees     Forgive/Error/Refund Fines/Fees                                                                                                    |
| Cataloging Profiles                                                                                                    | Charge/Renew     Discharge     Add/Update Recall/Hold Requests     Add/Update Recall/Hold Requests                                                                                                    | Add Fines/Fees     Modity Dutstanding Fines/Fees     Forgive/Enror/Refund Fines/Fees     Accent Paymente                                                                                                    |
| Cataloging Profiles                                                                                                    | Charge/Renew C Discharge Add/Update Recall/Hold Requests R Resequence Recall/Hold Request Queues                                                                                                    | Add Fines/Fees     Modity Outstanding Fines/Fees     Forgive/Enco/Fletund Fines/Fees     Accept Payments                                                                                                    |
| Cetaloging Profiles                                                                                                    | C Charge/Renew C Discharge C Add/Update Recall/Hold Requests C Add/Update Recall/Hold Request C Resequence Recall/Hold Request Queues C Charge Due Date                                                                                                    | Add Fines/Fees     Modily Dutatanding Fines/Fees     Forgive/Enror/Reland Fines/Fees     Forgive/Enror/Reland Fines/Fees     Accept Payments     Lost item return: retund overdue                                                                                                    |
| Cetaloging Profiles                                                                                                    | Charge/Renew     Discharge     Add/Update Recal/Hold Requests     Resequence Recal/Hold Request Queues     Charge Due Date     Backdate Due Date/Time at Discharge                                                                                                    | Add Fines/Fees     Moddy Dutatending Fines/Fees     Forgive/Einor/Refund Fines/Fees     Accept Payments     Lot it will writer refund overdue     Lot it will refure refund replacement (ee                                                                                                    |
| Cataloging Profiles                                                                                                    |                                                                                                    | Add FreezFees     Modily Dustanding Fines/Fees     Forying/Concentrational Fines/Fees     Accept Payments     Losi kein return: returnd overdue     Losi kein return: returnd replacement fee     Losi kein return: returnd replacement fee     Losi kein return: returnd replacement fee                                                                                                    |
| Cataloging Profiles                                                                                                    | Charge/Renew           Discharge           Add/Dpdate Recall/Hold Requests           Resequence Recall/Hold Request Queues           Charge Due Date           Bask Patron Social Socialy Number                                                                                                    | Add FreshFees     Modily Dustanding Fines/Fees     Modily Dustanding Fines/Fees     Add Fines/Fees     Accept Payments     Lost Item return: returnd versidue     Lost Item return: returnd processing fee     Lost Item return: returnd processing fee                                                                                                    |
| Cataloging Profiles                                                                                                    | C Losgo-Renew Losgo-Renew Losgo-Renew Losgo-Renew Resequence Recall/Hold Request Resequence Recall/Hold Request Queues Losgo-Renew Resequence Recall/Hold Request Queues Resequence Recall/Hold Request Resequence Recall/Hold Request Resequence Resequence Resequenc | Add FreezFees     Modily Outstanding Fines/Fees     Forgive/ExcReturd Fines/Fees     Accept Payments     Lot it tem return: returd overdue     Lot it tem return: returd replacement fee     For tait tem return: returd replacement fee     For tait tem return: returd occessing fee     For tit tem return: decrement pation lost counter                                                                                                    |
| Cataloging Profiles<br>Circulation Profiles<br>Master Profiles<br>Operator Profiles                                                                     | Chargo/Renew           Dischargo           Add/Dpdate Recall/Hold Requests           Resequence Recall/Hold Request Queues           Chargo Due Dute           Bask Patron Social Security Number                                                                                                    | Add Fines/Fees     Moddy Dustanding Fines/Fees     Foglyw/Emo/Refund Fines/Fees     Copy/w/Emo/Refund Fines/Fees     Lost item return: refund overdue     Lost item return: refund replacement fee     Lost item return: refund processing fee     Lost item return: refund processing fee     Lost item return: return placement platon lost counter                                                                                                    |
| Cataloging Profiles<br>Circulation Profiles<br>Master Profiles<br>Operator Profiles                                                                     | <ul> <li>Charge/Renew</li> <li>Discharge</li> <li>Add/Godde Recal/Hold Requests</li> <li>Resequence Recal/Hold Request Queues</li> <li>Charge Due Date</li> <li>Backdate Due Date/Time at Discharge</li> <li>Mask Patron Social Security Number</li> </ul>                                                                                                    | Add FreezFees     Modily Outstanding Fines/Fees     ForyWCINRefund Fines/Fees     Accept Payments     Losi item return: returnd overdue     Losi item return: returnd replacement fee     Losi item return: returnd proposering fee     Losi item return: returnd paymon lost counter                                                                                                    |
| Cataloging Profiles<br>Caculation Profiles<br>Caculation Profiles<br>Caculation Profiles<br>Master Profiles<br>Operator Profiles<br>Caculation Profiles | C Diago/Renew D bichago Recal/Hold Request Recal/Hold Request Recal/Hold Request Recal/Hold Request Recal/Hold Request Durus D bargo Due Date B Backdade Due Date/Time at Discharge Mask Patron Social Security Number Save                                                                                                    | Add Frest-Fees     Modily Outstanding Finest-Fees     Forget-Confidence Finest-Fees     Accept Payments     Lost kem return: returnd versidue     Lost kem return: returnd versidue     Lost kem return: returnd processing lee     Lost kem return: returnd processing lee     Lost kem return: returnd processing lee     Lost kem return: returnd processing lee     Lost kem return: returnd processing lee     Lost kem return: returnd processing lee     Lost kem return: returnd processing lee     Lost kem return: returnd processing lee     Lost kem return: returnd processing lee     Lost kem return: returnd processing lee     Lost kem return: returnd processing lee     Lost kem return: returnd processing lee |
| Cataloging Profiles<br>Cataloging Profiles<br>Cacadation Profiles<br>Master Profiles<br>Operator Profiles<br>System                                     | <ul> <li>◯ Chago/Renew</li> <li>✓ Dischago</li> <li>✓ Add/Opdate Recal/Hold Requests</li> <li>✓ Resequence Recal/Hold Request Queues</li> <li>✓ Change Dise Date</li> <li>✓ Beckdard Dute Date/Time at Discharge</li> <li>✓ Mask Patron Social Security Number</li> </ul>                                                                                                    | Add FreezFees     Modily Outstanding Fines/Fees     ForyWCINRHund Fines/Fees     Accept Payments     Losi item return: returnd overdate     Losi item return: returnd noplacement fee     Losi item return: returnd projecement patron lost counter     Losi item return: decrement patron lost counter     Lancel                                                                                                    |

Each profile had its own set of enabled permissions, selected granularly from a cafeteria style menu containing the total permissions within the functional area.

| File Functions Help                                                                                     |                                                                                                    |                   |                                                                                                    |        |
|----------------------------------------------------------------------------------------------------|----------------------------------------------------------------------------------------------------|-------------------|----------------------------------------------------------------------------------------------------|--------|
| Acquisitions                                                                                            | ecurity - Circulation Profiles                                                                                                    |                   |                                                                                                    |        |
| Call Slips                                                                                              |                                                                                                    |                   |                                                                                                    |        |
| Cataloging                                                                                              | Names                                                                                                    |                   |                                                                                                    | New    |
| ORAC Configuration                                                                                      | CARLI                                                                                                    |                   | -                                                                                                    |        |
| Search                                                                                                  | Circ Student                                                                                                    |                   |                                                                                                    | Edit   |
| Security                                                                                                | Lirc/Reserves<br>Full Access                                                                                                    |                   |                                                                                                    |        |
|                                                                                                    |                                                                                                    |                   |                                                                                                    | Delete |
| Circulation Profiles<br>Master Profiles<br>Decision Profiles<br>Operator Profiles<br>Global Data Change | Available litem Blocks<br>Al Aftern for the are hold a missing<br>here, has an item status of Lost - System<br>Applied<br>litem has an item status of Lost - System<br>for hose new status of Musing<br>litem is at moneyal time.<br>There is an activity<br>litem is at moneyal time. | ><br>>><br><<br>< | Operator May Diverside<br>Encl of kern diversities for TERM<br>loss<br>Item dase not circulate.<br>Item has a loan period of 0.<br>Item has been withdrawn.<br>Item has cell sig request for another<br>Item is dargened.<br>Item not advored to circulate from this<br>location.<br>Item not advorized for discharge at this<br>location. | ~      |
| System Veb Services                                                                                     | S                                                                                                    | sve               | Cancel                                                                                                    |        |

The Circulation security profiles in Voyager also contain the settings that allow library staff to perform overrides for exceptional transactions. When creating the security profiles, the Voyager system administrator selected which scenarios staff members assigned to this profile should be able to override.

| 🚜 Voyager System Admin                                                                                                    |                                                       |                      |                                                                                                    |                |
|----------------------------------------------------------------------------------------------------|-------------------------------------------------------|----------------------|----------------------------------------------------------------------------------------------------|----------------|
| File Functions Help                                                                                                    |                                                       |                      |                                                                                                    |                |
| Acquisitions Sec                                                                                                    | urity - Circulation Profi                             | les                  |                                                                                                    |                |
| Call Slips                                                                                                    | uny chediation i ron                                  | 10.5                 |                                                                                                    |                |
| Cataloging Nan                                                                                                    | nes                                                   |                      |                                                                                                    | New            |
| ORAC Configuration                                                                                                    | LI                                                    |                      |                                                                                                    |                |
| Search Circ                                                                                                    | Student                                               |                      |                                                                                                    | Edit           |
| Security Full                                                                                                    | /Heserves                                             |                      |                                                                                                    |                |
|                                                                                                    |                                                       |                      |                                                                                                    | <u>D</u> elete |
|                                                                                                    |                                                       |                      |                                                                                                    | _              |
|                                                                                                    | Authority Deletes CARLI                               |                      | Amy CARLI                                                                                                    |                |
| Master Profiles<br>235<br>Operator Profiles<br>266bal Data Change<br>Profiles                                                                                                    | Buk Import<br>Senials Student<br>System Administrator | ><br>>><br><<br><    | Bradey CARLI<br>Debise CARLI<br>Derise CARLI<br>Jerrite CARLI<br>Jessica CARLI<br>Lorna CARLI<br>Nicole CARLI<br>Ted CARLI<br>Todd CARLI               |                |
| Master Profiles<br>Derestor Profiles<br>Case<br>Operator Profiles<br>Case<br>Case | Buk Inpot<br>Socials Student<br>System Administrato   | ><br>>><br><<br>Save | Brudey CARLI<br>Derive CARLI<br>Dorine CARLI<br>Gordon CARLI<br>Jenite CARLI<br>Jenite CARLI<br>Loma CARLI<br>Nicole CARLI<br>Todd CARLI<br>Todd CARLI |                |

And back on the Operator tab for the profile, staff Operators are assigned to only ONE profile per functional area.

So, if my username is listed for the CARLI Circulation profile, I cannot also be listed for the "Circ Student" Circulation profile.

To have different permissions than any of my colleagues, I would need to be assigned to a different Circulation Security Profile, with my applicable permissions set.

Some library staff member's may only be assigned to a single security profile, such as only a Circulation profile.

Other staff with a broader job description or areas of responsibility, may be assigned to a profile for each functional areas of Voyager.

| 2 Voyager System     | Administration                                                                                                    |                                                                 |        |
|----------------------|----------------------------------------------------------------------------------------------------|-----------------------------------------------------------------|--------|
| File Functions He    | elp                                                                                                    |                                                                 |        |
| Acquisitions         | Security - Master Profiles                                                                                                    |                                                                 |        |
| Call Slips           |                                                                                                    |                                                                 |        |
| Cataloging           | Names                                                                                                    |                                                                 | New    |
| ORAC Configuration   | Acquisitions                                                                                                    |                                                                 |        |
| Search               | Calendar Maintenance                                                                                                    |                                                                 | Edit   |
| Security             | LARLI                                                                                                    |                                                                 |        |
|                      | System Administrator                                                                                                    |                                                                 | Delete |
| Circulation Profiles | Profile Name   Derator   Profile Values  <br>✓ Security (add, edit, delete)<br>✓ Security (view)                              | Locations                                                       |        |
| •                    | Acq/Serials Policy Groups (add. edit. delete)     Acq/Serials Policy Groups (view)                                            | Patron Groups (add. edit. delete)                               |        |
| Master Promes        | Cataloging Policy Groups (add, edit, delete)     Cataloging Policy Groups (view)     System-Wide and OPAC Configuration (add, | Cluster Create  Cluster Edit  Cluster Delete  Cluster View-Only |        |
| è                    | System-Wide and OPAC Configuration (view)                                                                                     | ₩ Media Policy Groups (view, add, edit, delete)                 |        |
| Profiles             | Save                                                                                                    | Gancel                                                          |        |
| System               | L                                                                                                    |                                                                 |        |
| Web Services         |                                                                                                    |                                                                 |        |

Finally for Voyager, the Master security profiles are what give staff permission to make changes to Voyager System Administration itself, and therefore, to Voyager.

Note that Voyager has the option for Read Only the settings in SysAdmin. The ability to see the settings but not make changes can be very helpful so that you can allow colleagues to see how thing are currently set, and to review/discuss those settings, but, then you can give a few selected individuals at your institution the responsibility for making the actual edits. Voyager System Administration does not have a built in change log; so only those with knowledge, experience, an understanding of nested dependencies, and who know when to ask questions, should have editing access.

In Alma, the Configuration settings are analogous to Voyager System Administration. Alma Configuration is where you make changes that affect your institution's overall settings. Like Voyager SysAdmin, Alma also has the ability to set many "Administrator" permission roles to "Read Only". This will be a useful option for your institutions as we move forward. Only those with knowledge, experience, an understanding of nested dependencies, and who know when to ask questions, should have editing access in Alma Configuration as well. Ex Libris's Certification process was created to establish a baseline of knowledge for those who will have access to the configuration settings. Like Voyager, there is no change log built into Alma configuration, and no "undo" button.

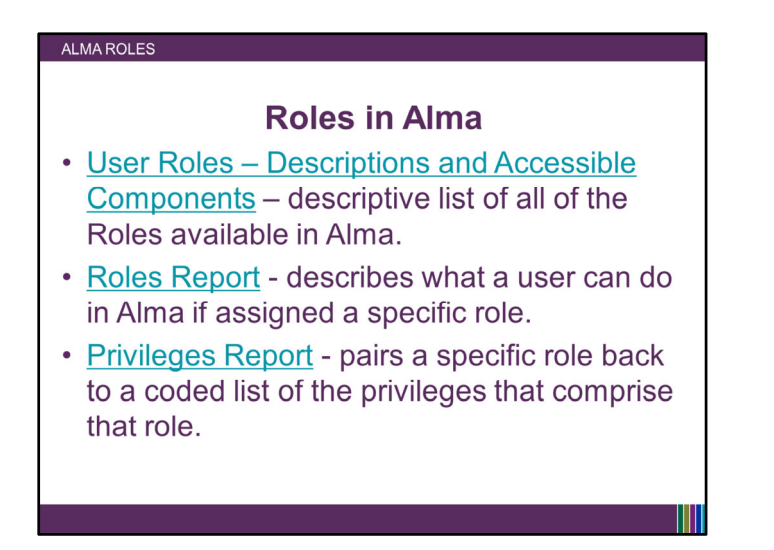

Think back 4 slides to that screenshot of Voyager SysAdmin that showed a cafeteria style menu of permissions. Ex Libris has simplified the process by combining the overall laundry list of all possible individual privileges into what are called "Roles" in Alma. Roles are predefined sets of privileges that allow users to perform actions within Alma.

Library staff are granted permissions in Alma by assigning one or more "Roles" to their User Account.

The links on this slide are for Ex Libris documentation where you can review a list of the roles available in Alma, and read more about each role's component privileges. You cannot adjust which privileges are assigned to which roles.

Two roles allow Alma Users the ability to assign roles to other Alma Users. Those two roles are "User Administrator" and "User Manager."

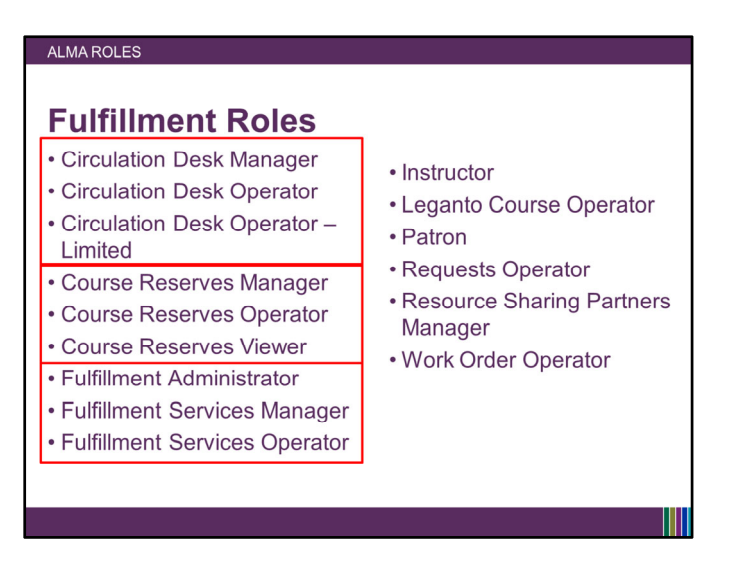

The Roles for each area are often named for their typical operational level and specialty. For example, the available Fulfillment-specific roles are on this slide.

Notice how there are some roles that occur in sets of increasing responsibility- like Circ Desk Operator-Limited, Circ Desk Operator, and Circ Desk Manager, and there are some roles that stand alone- like Patron.

The naming conventions for roles are consistent:

**Administrator** roles can make configurations, but usually do not have access to the rest of the functionality.

The other roles can make operational changes, but usually can't change configurations. The **Manager** role has full privileges to the operational functions.

The **Operator** roles have only the privileges needed for day-to-day operations, in the varying levels. **Operator Limited** means more restricted permissions, often appropriate for library student workers. **Operator Extended** usually means this operator can additionally delete things: like orders, or bib records.

Most library staff will likely need a combination of roles to be able to do all of their tasks, and the roles may come from a variety of functional areas.

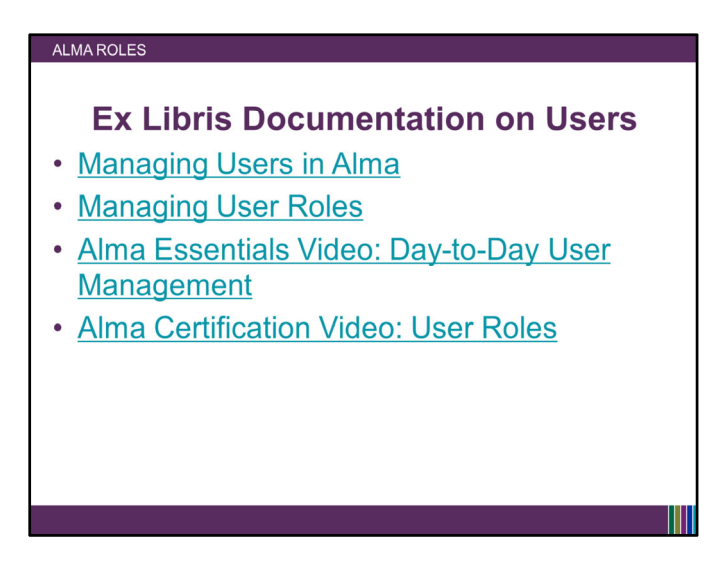

This slide lists some additional documentation on managing Alma Users and User Roles for your later review. When the slides are posted, they will contain hyperlinks.

| CAHLI Sand | box 1 A           | andbox \star       | » Acquisitions                | Resourc                 | es Discovery | Fulfillment         | Admin      | An    |
|------------|-------------------|--------------------|-------------------------------|-------------------------|--------------|---------------------|------------|-------|
| Users      | All 👻             |                    |                               |                         |              |                     |            |       |
| < Use      | r Details         |                    |                               |                         |              |                     |            | Т     |
|            | Smith, Johr       | 1                  |                               |                         |              |                     |            |       |
| 2          | ID<br>Record type | jrsmith<br>Public  | Account<br>Type<br>User group | Internal<br>Undergradua | Ide<br>Se    | entity Not<br>rvice | Used       |       |
| General    | Information       | Contact Informatio | Identifiers                   | Notes                   | Blocks Fir   | nes/Fees            | Statistics | Att   |
| User In    | nformation        |                    |                               |                         |              |                     |            |       |
|            | First name *      | John               |                               |                         |              | Middle name         | R.         |       |
|            | Last name *       | Smith              |                               |                         | Preferr      | ed first name       |            |       |
|            | ferred middle     |                    |                               |                         | Prefer       | red last name       |            |       |
| Pre        |                   | irsmith            |                               |                         |              | Title               |            |       |
| Pre        | name              | Juganta            |                               |                         |              |                     | Plazea cal | ect a |
| Pre        | nary identifier * | ,                  |                               | Generate                |              | Job category        | Fiedae aei | ooru  |

So in Alma, after you search for a user's record and retrieve their User Detail information, to see which roles they have applied...

| r Re | oles    |          |                            |               |                                                                                        |                |                 |     |
|------|---------|----------|----------------------------|---------------|----------------------------------------------------------------------------------------|----------------|-----------------|-----|
| 10   | ſ1      |          |                            | c             | Add Role   Add fro                                                                     | m Profiles 🛛 👄 | Remove Selected | D 0 |
| Ö    | ¢ ا     | Active 🔺 | Role Name                  | \$ Role Area  | \$ Scope                                                                               | Parameters     | \$ Status Da    | ate |
|      | •       | D Pat    | tron                       | Fulfillment   | University of Illinois at<br>Urbana-Champaign<br>(UIU) —Champaign<br>and Urbana, IL    | -              | 12/17/2011      |     |
| Use  | r Roles | 56       |                            | 0             | Add Role 🕈 Add from                                                                    | Profiles G Re  | move Selected   | × ° |
|      |         | ≜ Active | Role Name                  | ≜ Role Area   | \$ Scope                                                                               | Parameters     | ≜ Status Date   |     |
| 1    |         |          | Acquisitions Administrator | Acquisitions  | University of Illinois<br>at Urbana-<br>Champaign (UIU)<br>Champaign and<br>Urbana, IL |                | 12/19/2011      |     |
| 2    |         |          | Analytics Administrator    | Miscellaneous | University of Illinois<br>at Urbana-<br>Champaign (UIU)<br>Champaign and<br>Urbana, IL |                | 09/03/2017      |     |
|      |         |          | Catalog Administrator      | Catalog       | University of Illinois<br>at Urbana-<br>Champaign (UIU)                                |                | 12/19/2011      |     |

You then scroll down to the bottom of the screen to the User Roles section.

I have copied the Roles section from two sandbox users on this slide-

The one at the top is from an undergraduate at the institution who does not work at the library- you can see that user has only one "Role" in Alma- that of Patron.

The screenshot at the bottom is from a user who is a library staff member with a lot of responsibility; they have 56 roles assigned to their user account, including many administrative roles.

| er Roles |               | E            | Add Role     Add fro                                                                | om Profiles | Remove Selected | G   | 0 |
|----------|---------------|--------------|-------------------------------------------------------------------------------------|-------------|-----------------|-----|---|
| Active   | e 🔺 Role Name | \$ Role Area | Scope                                                                               | Parameters  | 🛊 Status D      | ate |   |
|          | Patron        | Fulfillment  | University of Illinois a<br>Urbana-Champaign<br>(UIU) – Champaign<br>and Urbana, IL | t<br>-      | 12/17/2011      |     |   |

If you have completed Alma Certification, and if your library decides that you should be one of the Alma "User Administrators" or Alma "User Managers," you'll have the permissions needed to be able to assign roles to other library staff members in Alma. You'll see the Add Role, Add from Profiles, and Remove Selected options.

While other staff will be able to review which roles a user account has, only the User Administrators and User Managers can adjust the roles.

Roles can be added individually using the "Add Role" option. Or, you can add a pre-defined set of roles to a user's account simultaneously, using the "Add from Profile" option.

Here in a moment, Laurie from Ex Libris will present on several options for streamlining the application of roles to user accounts.

Keep in mind that, while your individual staff members will need and want relevant roles applied to their individual accounts during our test period so that they can test their day-to-day workflows in Alma, at the end of the test phase, all of our individual accounts will be wiped from Alma in preparation for the production data re-load. While individual user accounts will be erased, the configuration settings persist from test load to production load. So, unless your library staff is very small, you don't want to labor over manually applying roles one at a time to individual user's accounts during the test period. Instead, your library will want to create role profiles in the Alma Configuration, and learn about the other methods to streamline re-applying roles to library staff user accounts for production go-live next June.

One quick flashback to Voyager SysAdmin before I hand the presentation over to Laurie.

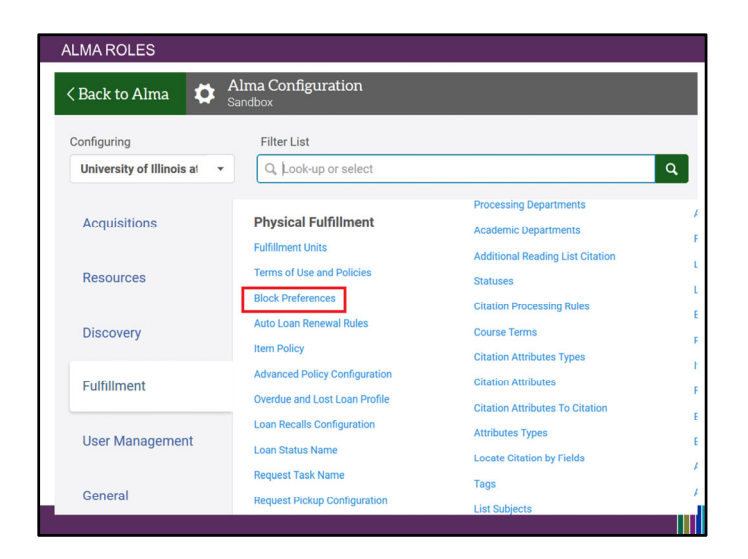

Remember that in Voyager, you set which circulation-related blocks a staff member could override in the security profiles.

Alma assigns the blocks that staff can override more holistically than Voyager.

This screenshot is showing the Alma Configuration> Fulfillment> Physical Fulfillment options, where I have the Block Preferences section highlighted.

| ( Back | to Alma Alma Configuration                               |                      |                         |
|--------|----------------------------------------------------------|----------------------|-------------------------|
| < Bloc | ck Preferences                                           |                      |                         |
|        | Description                                              | Actions              | Handlers                |
| 1      | The loan regular due date conflicts with booking request | Q Look-up or select  | ▼ Shorten the due date  |
| 2      | The renew due date conflicts with booking request        | Block                | Shorten the due date    |
| 3      | Item is not loanable                                     | Override By All      |                         |
| 4      | Item is not renewable                                    | Override By Manager  |                         |
| 5      | Item cannot be loaned to patron - insufficient due date  | Override By Operator |                         |
| 6      | This item can only be loaned from reading room desk      | Handle Automatically |                         |
| 7      | Item does not belong to this institution                 | BIOCK                | •                       |
| 8      | Item is on Hold Shelf for this patron                    | Handle Automatically | ▼ Delete the request an |
| 9      | Item is bound to a borrowing request for another patron  | Block                | •                       |
|        |                                                          |                      |                         |

Block preferences in Alma are set to correspond to the Circulation Desk roles, and their permission levels.

Your library made some initial decisions on these settings in your Configuration forms, but, as you work with roles and workflows in Alma, you'll be able to make adjustments.

The override level options for specific blocks are:

Block- which means an override cannot be performed.

**Override by All** can be overridden by any staff member with the Circulation Desk Manager, Circulation Desk Operator, or Circulation Desk Operator–Limited role, at the current circulation desk.

**Override by Operator** can be overridden only by a staff member with the Circulation Desk Manager or Circulation Desk Operator role at the current circulation desk.

**Override by Manager** can be overridden only by a staff member with the Circulation Desk Manager role, at the current circulation desk.

And for some, the block can be handled automatically with a specified action as the result.

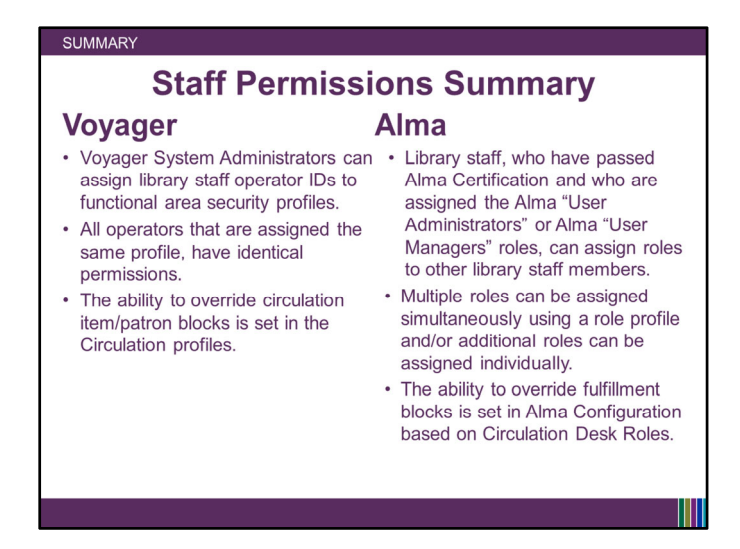

This slide summarizes some key points we've discussed about library staff permission assignment in Voyager and Alma.

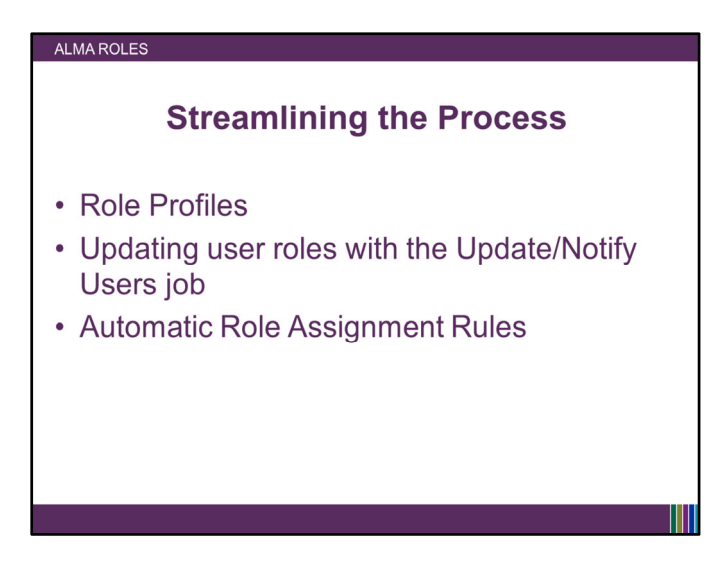

I'll now hand over the presentation to Laurie from Ex Libris, to present on methods for streamlining the role assignment process.

[Hand presentation over to Laurie] [When Laurie is finished, Debbie will finish presenting slide 29-end]

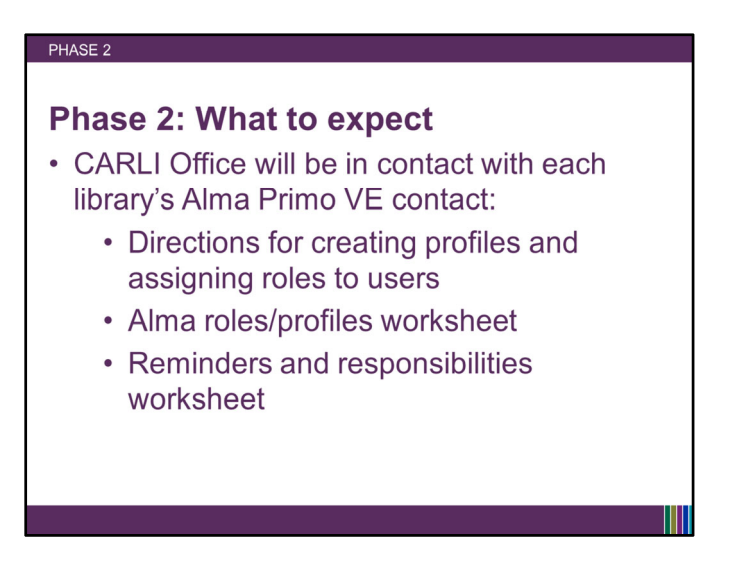

So on November 6 the CARLI Office is planning to announce that Phase Two has begun and the I-Share libraries can begin making data and/or configuration changes in your Alma testing environment.

In preparation for Phase 2, the CARLI Office will be in touch with each I-Share's library's Alma-Primo VE contact. Since working with roles and profiles requires Alma Certification, the documentation provided, the workflows outlined, and the worksheets presented will differ, depending on the status of the library's Alma certified staff.

If you are the Alma-Primo VE contact for your library, keep an eye on your inbox and please feel free to send any questions to CARLI support.

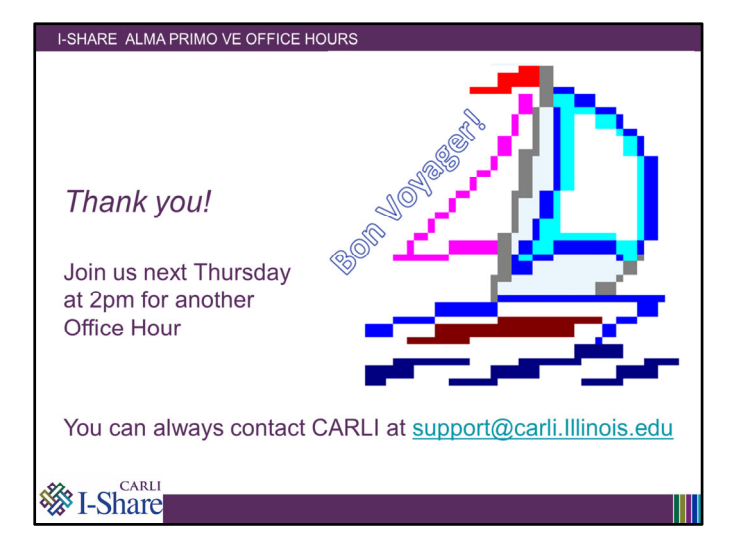